Got to www.robbinsville.net. Look for "Pay Bills Online" towards the top of the page. Search for your property by block/lot, owner's last name or address.

After you find your property, select tax or utility then Click on "Make Payment"

| tax.pdf - Adobe Acrobat Pro<br>File Edit View Window Helo |                                                                                                    | - 0 ×                                  |
|-----------------------------------------------------------|----------------------------------------------------------------------------------------------------|----------------------------------------|
|                                                           |                                                                                                    |                                        |
|                                                           |                                                                                                    | Tools Comment Share                    |
|                                                           |                                                                                                    | ~                                      |
|                                                           |                                                                                                    |                                        |
|                                                           | Robbusville                                                                                                    |                                        |
| 0                                                         | T O W N S H I P                                                                                                    |                                        |
| 770                                                       | BE AT THE CENTER OF IT ALL                                                                                                    |                                        |
| Click<br>here→                                            | Biok/Lot/Quait         Babs.r+#filt         Tax Account Id:         Property Class:         2 - Residential           Owner Name/Address         Lost frost-round         Improvement Value:         350,200           Owner Name/Address         Lost frost-round         Improvement Value:         350,200           CA(A) K-SS         ROBBINSVILLE NO 08691         Text Value:         0           Special Taxing Districts         FIRE DIST 1 UNUSED         Deductions:         Deductions:           Taxes         Utilities         View Tax Rates         View Current Bill         Project Interest           Year Due Date         Type         Billed         Balance         Interest         Total Accound           2020         02/01/2020         Tax         3,773.13         0,000         A000         PAID           2030         02/01/2020         Tax         3,773.13         0,000         0,000         PAID           2030         03/01/2019         Tax         3,773.13         0,000         0,000         PAID           2031         03/01/2019         Tax         3,773.13         0,000         0,000         PAID           2031         03/01/2019         Tax         3,773.13         0,000         0,000         PAID |                                        |
|                                                           | 2018 11/01/2018 Tax 3,756.54 0.00 0.00 PAID                                                                                                    |                                        |
|                                                           | Total 2018 14,995.55 0.00 0.00 0.00                                                                                                    |                                        |
|                                                           | Last Payment: 02/03/20                                                                                                    |                                        |
|                                                           | Return to Home                                                                                                    |                                        |
| 🗄 🔎 Type here to search 🛛 🗧 💼 💽                           | ê 📧 💿 💿 📇 🔼                                                                                                    | へ (小) 10:53 AM<br>3/16/2020 <b>見</b> 1 |

## For Sewer:

| 🔁 sewer.pdf - Adobe Acrobat Pro<br>File Edit View Window Help |                                          |                                                                                                    |                                                                                                    | - 5             | ×<br>* |
|---------------------------------------------------------------|------------------------------------------|----------------------------------------------------------------------------------------------------|----------------------------------------------------------------------------------------------------|-----------------|--------|
| 📸 Create 🕶 📑 🗁 🖂 🕸 💬 🖓 🕼 🕼                                    |                                          |                                                                                                    |                                                                                                    |                 |        |
| (a) (a) (1) (1) (b) (a) (a) (a) (a) (a) (a) (a) (a) (a) (a    |                                          |                                                                                                    |                                                                                                    | Tools Comment 5 | Share  |
|                                                               | Utility Account: It:C<br>Block/Lut/Quit: | Rebensive<br>Street<br>Street<br>Str | 9<br>1 Interest Total Due Status<br>0 0.00 170.00 OPEN<br>1 Interest Total Due Status<br>0 0.00 170.00 PAID<br>0 0.00 0.00 PAID<br>0 0.00 0.00 PAID<br>0 0.00 0.00 PAID<br>0 0.00 0.00 PAID<br>0 0.00 0.00 PAID<br>0 0.00 0.00 PAID<br>0 0.00 170.00 OPEN |                 | Share  |
|                                                               | 6 <b>.</b> .                             |                                                                                                    |                                                                                                    | 1054 AM         |        |
| Y Type here to search                                         | C 🔤 🔯 🧿                                  |                                                                                                    |                                                                                                    | (1) 3/16/2020   | 20     |

You should be at this screen. Make sure to check box for "Payment by Credit Card" or "Checking" then select "Pay Current" or "Other Amount."

| S Welcome to Robbinsville Twp, NJ 🗙 😹 WIPP | x +                                                                                                    | - 1                                   | ٥                | ×  |
|--------------------------------------------|----------------------------------------------------------------------------------------------------|---------------------------------------|------------------|----|
| ← → C                                      | utilPageAAA3818AA0                                                                                                    | ☆ 🤇                                   |                  |    |
|                                            | Utility Account:         Utility Account:         Utility Pyyment         Utility Pyyment         Block/Lut/Qualty         Block/Lut/Qualty                                                                                                    |                                       |                  |    |
|                                            | Image: states                                                                                                    |                                       |                  |    |
|                                            | Sever         10/13/2019         170.00         0.00         0.00         PAID           Sever         10/13/2019         170.00         0.00         0.00         PAID           Sever         10/13/2018         170.00         0.00         0.00         PAID           Fread         150.00         0.00         0.00         PAID           Charges Not Due Yet:         0.00         0.00         0.00         Color           Service         Due Date         Billed         Balance         Interest         Total Due Status |                                       |                  |    |
|                                            | Server Not Due Yet 170.00 170.00 0.00 170.00 OPEN<br>Total 170.00 170.00 0.00 170.00                                                                                                    |                                       |                  |    |
|                                            | Return to Home                                                                                                    |                                       |                  |    |
| Type here to search O                      | - 🗮 🤁 🏦 🗵 🖉 🌆 🔯 🧕 🧕 🗠                                                                                                    | ↓ ↓ ↓ ↓ ↓ ↓ ↓ ↓ ↓ ↓ ↓ ↓ ↓ ↓ ↓ ↓ ↓ ↓ ↓ | 56 AM<br>16/2020 | 20 |

Click Continue that you agree to the charges and fill in this form. For e-checks you are using your checking account.

| S Welcome to Robbinsville Twp, NJ 🗙                                                                        | Payment Entry                              | × +                                                                                                    | - o ×                                          |
|----------------------------------------------------------------------------------------------------|--------------------------------------------|----------------------------------------------------------------------------------------------------|------------------------------------------------|
| $\leftrightarrow$ $\rightarrow$ C $$ paydirect.link2gov.                                                   | com/PUNJ1112/PaymentEntry                  |                                                                                                    | 🖈 🧕 🥥 :                                        |
| <ul> <li>Welcome to Robbinville Twp, NJ ×</li> <li>              → C ■ paydirect/ink2gov.      </li> </ul> | Payment Entry<br>com/PUNJ1112/PaymentEntry | FIS     Pay Direct      Fay     Fay     Payment Entry Pesse enter your payment information     Check Personal     Pyrent Method:     Check Personal     Port     Rearter Routing Number     Check Personal     Routing Number     Check Personal     Rearter Account Number     Rearter Account Number     Rearter Accoun | - 0 X                                          |
|                                                                                                    |                                            | Biourser Suenari                                                                                                    |                                                |
| F Sype here to search                                                                                      | 0                                          | = e 💼 🛛 (é 🔢 📴 🧿 📴 💻                                                                                                    | へ 中) <sup>11:00 AM</sup><br>3/16/2020 <b>時</b> |

## For Credit Cards

| S Welcome to Robbinsville Twp, NJ 🗙 | Payment Entry              | +                                                                                                    | -             | c       | þ  |
|-------------------------------------|----------------------------|----------------------------------------------------------------------------------------------------|---------------|---------|----|
| ← → C 🔒 paydirect.link2gov          | .com/PUNJ1112/PaymentEntry |                                                                                                    | ☆             | •       |    |
|                                     |                            | FIS<br>Pay Direct                                                                                                    |               |         |    |
|                                     |                            | Payment Entry Please enter your payment information. A service fee may be charged for using this service. Please complete the payment information below and click continue. You will be able to review the fee amount before submitting the payment for processing.                                                                                                    |               |         |    |
|                                     |                            | Card Information   Card Information   Card Number   Expiration Date   Month • Year •   Card Identification Code   Image: Card Identification Code   Image: Card Identification Code <t< td=""><td></td><td></td><td></td></t<> |               |         |    |
|                                     |                            | Cancel Continue<br>Browner Surcent                                                                                                    |               |         |    |
| ₽ Type here to search               | 0                          | C 📩 🗊 6 🗃 📴 🎯 🛎                                                                                                    | へ <b>4</b> 0) | 11:01 A | 20 |

## YOU WILL RECEIVE AN EMAIL CONFIRMATION OF YOUR PAYMENT. IF YOU DO NOT RECEIVE THIS CONFIRMATION, YOUR PAYMENT WAS NOT COMPLETED!!

If you are still having a problem, call the Tax Office and we will walk you through the

process.

Kelly Fort, Tax Collector

Liza Schuck, Deputy Tax Collector

609-259-3600 Ext. 1137